# メディア学部 ICT 利用マニュアル

#### メディア学部で使用する Webページ、SNS、オンライン授業アプリについて

メディア学部映像芸術コースでは、以下の「A~F」を使用して大学・学部からの連絡、情報共有、授業を行ないます。 新入生の皆さんは、これらを確認し、また使いこなすことが求められます。この「メディア学部 ICT 利用マニュアル」にしたがって、確 認をしてください。

- A. メディア学部 新入生向け案内 Web ページ
- B. JIU-manaba (マナバ)
- C. JIU-Mail (メール)
- D. JIU-Portal (ポータル)
- E. Facebook / Messenger (フェイスブック / メッセンジャー)
- F. Webex (オンライン会議システム:ウェブエックス)

## A. メディア学部新入生向け案内 Web ページ

メディア学部 Web ページでは、学部からの様々なお知らせが掲載されます。

- 1. JIU のトップページにアクセスします(http://www/jiu.ac.jp もしくは「JIU」で検索)
- 2. 上部の「メディア学部 メディア情報学科」をクリック

|                       |                         |                         |                         |                           |                         |                         | P Q                |                             |
|-----------------------|-------------------------|-------------------------|-------------------------|---------------------------|-------------------------|-------------------------|--------------------|-----------------------------|
| ・別科                   |                         |                         |                         |                           |                         |                         |                    |                             |
| <b>业総合学部</b><br>祉総合学科 | <b>福祉総合学部</b><br>理学療法学科 | <b>環境社会学部</b><br>環境社会学科 | <b>経営情報学部</b><br>総合経営学科 | <b>メディア学部</b><br>メディア情報学科 | <b>国際人文学部</b><br>国際文化学科 | <b>国際人文学部</b><br>国際交流学科 | <b>観光</b> 勻<br>観光学 | <b>2部</b><br><sup>4</sup> 科 |
|                       |                         |                         |                         |                           |                         |                         |                    |                             |

★新入生向けの情報は、「メディア学部 メディア情報学科」→「カリキュラム」

→「映像芸術コース(紀尾井町キャンパス)2022 年度入学生向け案内」に掲載されています。情報を随時確認してください。

# <u>B. JIU-manaba(マナバ)</u>

manabaには、各学部・学科の入学前課題(英語プレイスメントテストの情報など)や入学までの案内が掲載されています。 ID、パスワードは、新入生全員に、別途ご案内しています。確認してください。

※ID・パスワードがわからない場合、紀尾井町キャンパス3号棟共同事務室(03-6238-8500)へのご連絡をお願いします。 ※初回パスワードは初回ログイン後変更してください。

※ログイン画面で「学生の皆さんへ」とある内容は在学生対象ですので、入学前の方には無関係のものとなります。

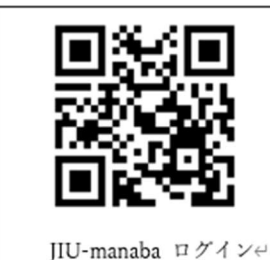

https://jiuns.manaba.jp/ct/login↩ ※manaba は、4 月 1 日に新しい ID に切り替わります。↩ 3 月 24 日 manaba に掲示された新しい ID でログインしてください。

# <u>C. JIU-Mail (メール)</u>

大学、学部事務室、学生課(奨学金等)からの重要なお知らせが届きます。アドバイザーの 先生によっては、こちらの JIU-Mail を通して 3 月 25 日以降個別に連絡がありますので、必 ずログインして、メールが受信できる状態にしておいてください。 ※3 月 24 日に manaba でログインするための情報が掲示されます。 ※3 月 25 日から使用可能。

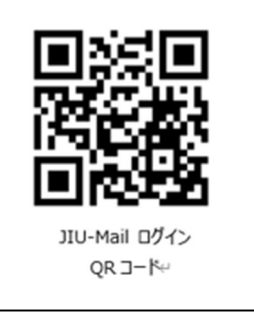

ログイン URL→ https://outlook.office.com/mail

## D. JIU-Portal(ポータル)

履修登録、シラバス(授業概要)、成績照会、授業に関するお知らせなどを確認できます。 ※3月24日に manaba でポータルへのログインするための情報が掲示されます。 ※4月1日から使用可能。 ※Portal の使用方法、操作等の説明は、別途案内します。

## E. Facebook/Messenger

メディア学部では、Facebookを教員と学生との連絡手段として活用しています。ただし、個人情報を扱いますので、十分な注意 が必要です。必要以上の個人情報を載せないよう、また書き込み内容等にも十分に注意してください。 アカウントを作成後「メディア学部 2022 期生@紀尾井町」Facebook グループに参加してください。

Facebook は、パソコンとスマートフォンのいずれからも使用可能です。両方使用できるよう、以下の手続き操作を行ってください。 ・パソコンから→Web ブラウザ(Chrome、Safari など)を使用 ・スマートフォンから →アプリ(Facebook アプリ、メッセンジャーアプリの 2 つ)を使用

### ■ パソコンから Facebook アカウントを作成

1. パソコンで「Facebook」と検索、

または https://www.facebook.com/r.php にアクセスします。

2. 自分の名前、メールアドレスまたは携帯電話番号(携帯電話番号を進めます)、パスワード、生年月日、性別を入力し、 「アカウント登録」をクリックします。

※自分の氏名は、事情が無い限り、本名(漢字)を用いてください(Facebookの規約で本名の登録が求められています)。

3. アカウントの作成を完了するには、任意のメールアドレスまたは携帯電話番号を認証する必要があります。 携帯電話番号で認証の場合、ショートメッセージ(SMS)が届きますので、入力して「次へ」をクリックします。

## ■モバイルアプリから Facebook アカウントを作成

1. App Store (iPhone)、Google Play (Android) から Facebook アプリをインストールします。

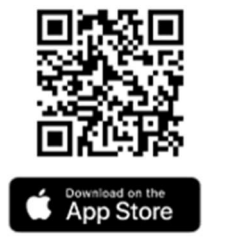

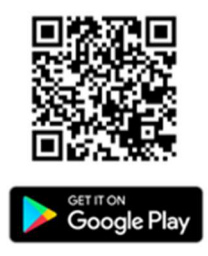

2. iPhone または Android のアプリを開いて [新しいアカウントを作成] をタップします。 iPhone なら「スタート」を、Android なら「次へ」をタップします。

3. 自分の名前、任意のメールアドレスまたは携帯電話番号(携帯電話番号を進めます)、パスワード、生年月日、性別を入 カし、「アカウント登録」をクリックします。

※自分の氏名は、事情が無い限り、本名(漢字)を用いてください(Facebookの規約で本名の登録が求められています)。

4. アカウントの作成を完了するには、任意のメールアドレスまたは携帯電話番号を認証する必要があります。 携帯電話番号で認証の場合、ショートメッセージ(SMS)が届きますので、入力して「次へ」をクリックします。

#### ●Facebook アカウントを作成後、「メディア学部 2022 期生@紀尾井町」グループに参加します

Facebook で「メディア学部 2022 期生@紀尾井町」を検索するか、下記 QR コードをスキャンして、グループを探してください。

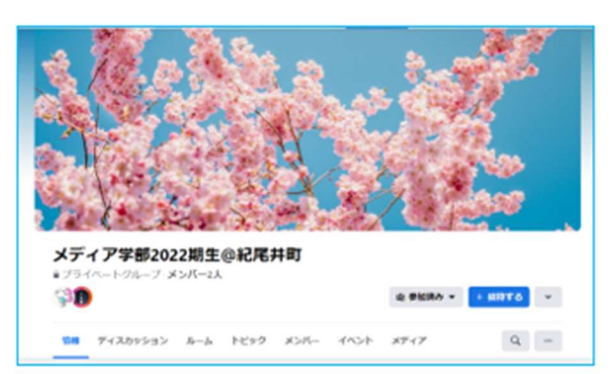

https://www.facebook.com/groups/xa2022kioi

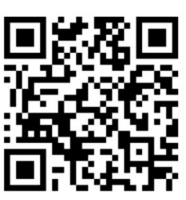

「グループに参加」をクリックしてください。グループに参加するには、「学籍番号」を入力する必要があります。 manaba で通知のあった自分の学籍番号を入力してください。通常は 24 時間以内に承認されます。

### ● Messenger アプリをインストールします

Messenger(メッセンジャー)とは Facebook ユーザー同士がリアルタイムでメッセージのやり取りを行えるアプリです。アドバイザーの 先生からの主な連絡ツールになります。このメッセンジャーアプリもスマートフォンに必ずインストール・ログインして、メッセージのやり取 りができる状態にしてください。

Facebook アプリと同様に App Store (iPhone)、 Google Play (Android) からアプリをインストールして Facebook のアカウントでログインします。

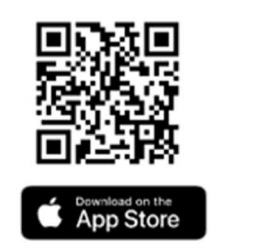

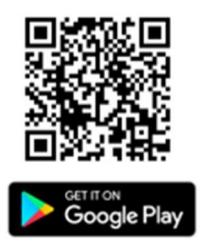

## F. Webex ウェブエックス (正式名称/Cisco Webex Meetings)

Webex は、オンライン授業用のシステムです。

3月30日(水)10:00~のオンライン・オリエンテーションも Webex で実施します。以下の情報は、Webex でオンライ

ン・オリエンテーションへの参加、接続方法です。

## パソコンで接続、参加する場合

1. 検索で「Webex ダウンロード」とし、デスクトップアプリをパソコンにダウンロードします。

2. アカウント(任意のメールアドレス、パスワード設定)の作成後、サインインしてください。

### ※Webex アカウント作成時の名前は「学籍番号+本名」(例: XA2021-999 城西太郎) としてください。

3. Webex デスクトップアプリを立ち上げ、新入生オンライン・オリエンテーションに必要な以下 Webex の情報を入力します。

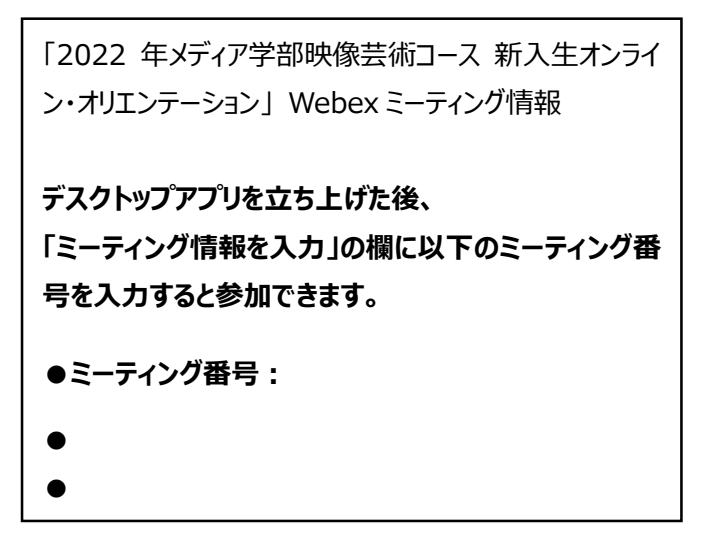

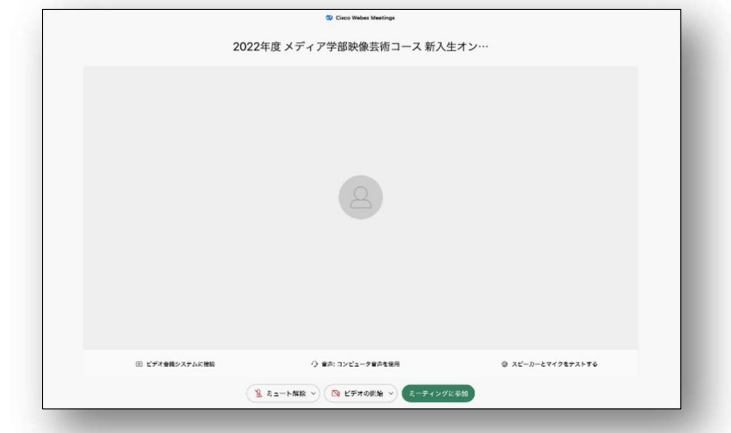

※パソコン参加画面下にある緑の「ミーティングに参加」↑をクリ ックするとオリエンテーション参加が可能になります。

## スマートフォンで接続、参加する場合

1. マートフォンのブラウザ (Chrome、Safari 等)から

[https://jiu.webex.com/meet/media2022 ]

と入力、もしくは右の QR コードをスキャンしてください。

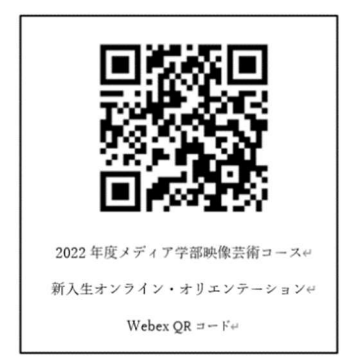

2. Webex Meeting ダウンロード」をクリックし、アプリをインストールします。

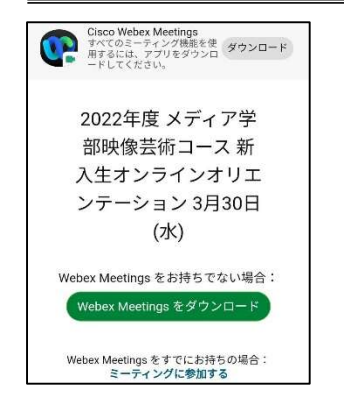

3. インストールした Webex アプリを開きます。利用条件の承認を求められますので、「同意する」を選択してください。

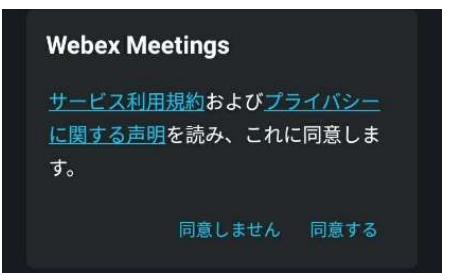

4. 「ミーティングに参加」画面で、名前、任意のメールアドレスを入力してください。

#### ·名前は「学籍番号+本名」(例: XA2022-999 城西太郎) としてください。

5. ミーティングへの参加画面が表示されます。

実際にミーティングに参加する時は、「Join」もしくは「参加」をクリックして参加してください。 ※場合によっては、「インストール済みアプリで参加する」という項目等が出てきますので、 その場合はそちらをクリック後、以下の必要な情報を入力して参加して下さい。

「2022 年メディア学部映像芸術コース 新入生オンライン・オリエンテーション」 Webex ミーティング情報 ●ミーティング番号 : ●

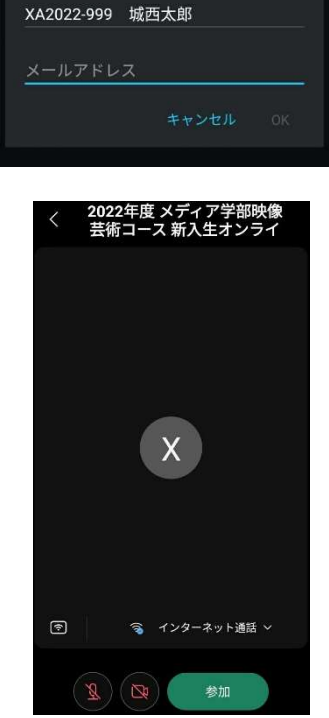

ミーティングに参加

今すぐ2022年度 メディア学部映像芸術 コース 新入生オンラインオリエンテー ション 3月30日(水)に参加しますか?

※3/30(水)新入生オンライン・オリエンテーション当日までに、最終のアクセス画面(「参加」の画面)まで、操作を進めて確認して ください。当日は午前 9:00~から接続可能です。接続して、参加可能であることの確認ができます。

## 以上、「A~F」全ての確認・設定作業を、必ず3月27日(日)までに、行ってください。

何か問題がある場合は、アドバイザーの先生から連絡があった際に質問して、問題なく上記「A~F」の確認と Web、アプリ 等にアクセス、使用することが出来るようにしてください。